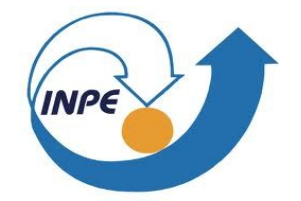

## ESTUDO DA TEORIA DE TRANSIÇÃO VARIACIONAL PARA SISTEMAS DE INTERESSE AMBIENTAL

Henrique de Oliveira Euclides

Bolsista PIBIC/CNPq Instituto Nacional de Pesquisas Espaciais (INPE/MCT), Laboratório Associado de Plasma (LAP), São José dos Campos, SP, CEP 12247-970, CP515, Brasil.

2016

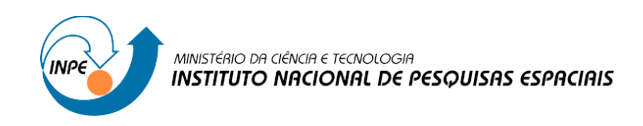

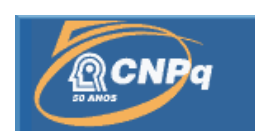

## ESTUDO DA TEORIA DE TRANSIÇÃO VARIACIONAL PARA SISTEMAS DE INTERESSE AMBIENTAL

## RELATÓRIO FINAL DE PROJETO DE INICIAÇÃO CIENTÍFICA (PIBIC/CNPq/INPE)

Henrique de Oliveira Euclides (UNIFESP, Bolsista PIBIC/CNPq) E-mail: henriqueuclides@gmail.com

> Dra Patrícia R. P. Barreto (LAP/INPE, Orientadora) E-mail: patricia@plasma.inpe.br

> > Julho de 2016

## Agradecimentos

Agradeço a minha família pelo apoio e motivação.

Agradeço a minha orientadora Dra Patrícia R. P. Barreto pela atenção, disponibilidade a sanar minhas diversas dúvidas no decorrer desse trabalho, e principalmente pela amizade.

Agradeço ao CNPq pelo apoio financeiro.

#### Resumo

Para esta etapa do projeto, apresentamos a parte gráfica do programa que calcula taxa de reação. O programa foi nomeado APUAMA, que vem do tupi-guarani e significa "veloz", pois calcula velocidades de reação de forma rápida e prática. Nessa versão do programa, desenvolvida no QT, portamos todos os cálculos que fazíamos anteriormente, como as correções de tunelamento, os espectros rovibracionais por Dunham, a apresentação da taxa na forma de Arrhenius. Como saída do programa, temos arquivos texto com informações tabeladas da taxa, os níveis rovibracionais, barreiras de energia, entre outros dados importantes, e também damos a opção ao usuário salvar em arquivo de imagem alguns gráficos, como da taxa, MEP (caminho de mínima energia). Os dados de entrada são definidos em modo texto, para os reagentes, produtos, estrutura de transição, no que se referem à geometria, modos vibracionais e energias. O código APUAMA roda em ambiente Windows em Linux, podendo ainda criar executável que possa ser instalado em diferentes máquinas.

# Lista de figuras

| Figura 1: Página inicial do APUAMA                                                   | .8 |
|--------------------------------------------------------------------------------------|----|
| Figura 2: Tipos de entradas                                                          | .9 |
| Figura 3: Informações de entrada1                                                    | 0  |
| Figura 4: Entrada para os níveis rovibracionais1                                     | 0  |
| Figura 5: Tabela com as energias de vibração e rotação (v, J)1                       | 1  |
| Figura 6: Dados de entrada após a inclusão nos níveis1                               | 2  |
| Figura 7: Saídas do programa1                                                        | 2  |
| Figura 8: Plot de Arrhenius da taxa de reação com as correções de tunelamento        |    |
| consideradas1                                                                        | .3 |
| Figura 9: Gráfico do caminho de mínima energia1                                      | .3 |
| Figura 10: Barreiras de energia, entalpia de reação e ângulo de inclinação1          | 4  |
| Figura 11: Taxa como Arrhenius1                                                      | 15 |
| Figura 12: Comparação das taxas com a temperatura recíproca para a reação CO +CO     |    |
| =CO2 + C, com os níveis rovibracionais (8, 8)1                                       | 6  |
| Figura 13: Comparação da MEP com correção de ponto zero para a reação CO + CO =      |    |
| CO2 + C, com os níveis rovibracionais (8, 8)1                                        | .7 |
| Figura 14: Comparação da taxa de reação para diversos níveis vibracionais e dados    |    |
| experimentais                                                                        | .7 |
| Figura 15: Comparação das taxas com a temperatura recíproca para o etanol hidratado1 | 8  |

# Sumário

| 1. INTRODUÇÃO                           | 7  |
|-----------------------------------------|----|
| 2. APUAMA                               | 8  |
| 3. RESULTADOS OBTIDOS                   | 16 |
| 1. $CO+CO = CO_2 + C$                   | 16 |
| 2. $C_2H_5OH + H_2O = C_2H_4 + HOH_2OH$ | 18 |
| 4. CONCLUSÃO                            | 19 |
| REFERÊNCIAS                             | 20 |

#### 1. Introdução

O conhecimento das propriedades termodinâmicas de espécies químicas é de fundamental importância para estudos como os de processos de combustão; estudo de reações que ocorrem na atmosfera como o efeito estufa, chuva ácida, camada de ozônio, poluição, composições do espaço interestelar; saber a rapidez com que um medicamento atua no organismo; descoberta de catalisadores para acelerar a síntese de algum produto; processo de dessorção de água de farelo de soja; estudo de crescimento de filmes finos em processos CVD (deposição química a partir da fase vapor) como do tipo diamante, nitreto de boro, carbeto de boro, nitreto de carbono, nanotubos diversos, entre outros.

Visto essas aplicações, conhecer a taxa dessas reações é essencial para sabermos a velocidade com que elas acontecem, outra forma de explicar isto seria a taxa de variação das concentrações dos reagentes e produtos, divididos pelos respectivos coeficientes estequiométricos, em função da variação da temperatura.

Com base em um programa em Fortran desenvolvido pela Dr a Patrícia R. P. Barreto [1], que calcula a taxa de reação, foi desenvolvido o APUAMA, um programa em linguagem C com interface gráfica para essa finalidade. Como nosso programa calcula a velocidade de reação, de forma simples e rápida, nomeamos o programa APUAMA que vem do Tupi Guarani, e significa "veloz". Como dados iniciais para o cálculo da taxa de reação, são necessários conhecer as geometrias, energias e frequências vibracionais no ponto de sela (estrutura de transição), dos reagentes e produtos, que são obtidos previamente, via cálculos de estrutura eletrônica, usando programas específicos para esta finalidade, tais como GAUSSIAN [2], Molpro [3], Gamess [4], Molcas [5], Dalton [6] e tantos outros, e que posteriormente devem ser tabelados num formato pré estabelecido para o uso no cálculo da taxa.

Após termos os dados de entrada no formato padrão, podemos inserí-los no programa da taxa de reação e obtermos as saídas desejadas. No cálculo da taxa, está incluso a correção de tunelamento de pequena curvatura, a correção usando coeficiente de transmissão de Wigner e Eckart, a representação da taxa na forma de Arrhenius, e também incluímos a obtenção dos espectros rovibracionais, pelo método de Dunham, para ajustar reações onde temos reagentes, produtos, e/ou estrutura de transição em estado rovibracional excitado.

### 2. APUAMA

O programa da taxa foi implementado inicialmente pela Dr a Patrícia R. P. Barreto [7], onde calculava-se a taxa de reação com o coeficiente de transmissão de Wigner. Posteriormente foi incluso a correção de tunelamento de Eckart e o cálculo do caminho de mínima energia [8]. Para a primeira parte do trabalho de graduação, foi feita a tradução do Fortran para o C deste código, onde incluimos a correção de pequena curvatura e os níveis rovibracionais de Dunham. Agora, para esta etapa, desenvolvemos uma interface gráfica, que nomeamos APUAMA, que vem do Tupi-Guarani e significa "veloz".

O programa foi desenvolvido em linguagem C++ no Qt [9], uma ferramenta de desenvolvimento de softwares.

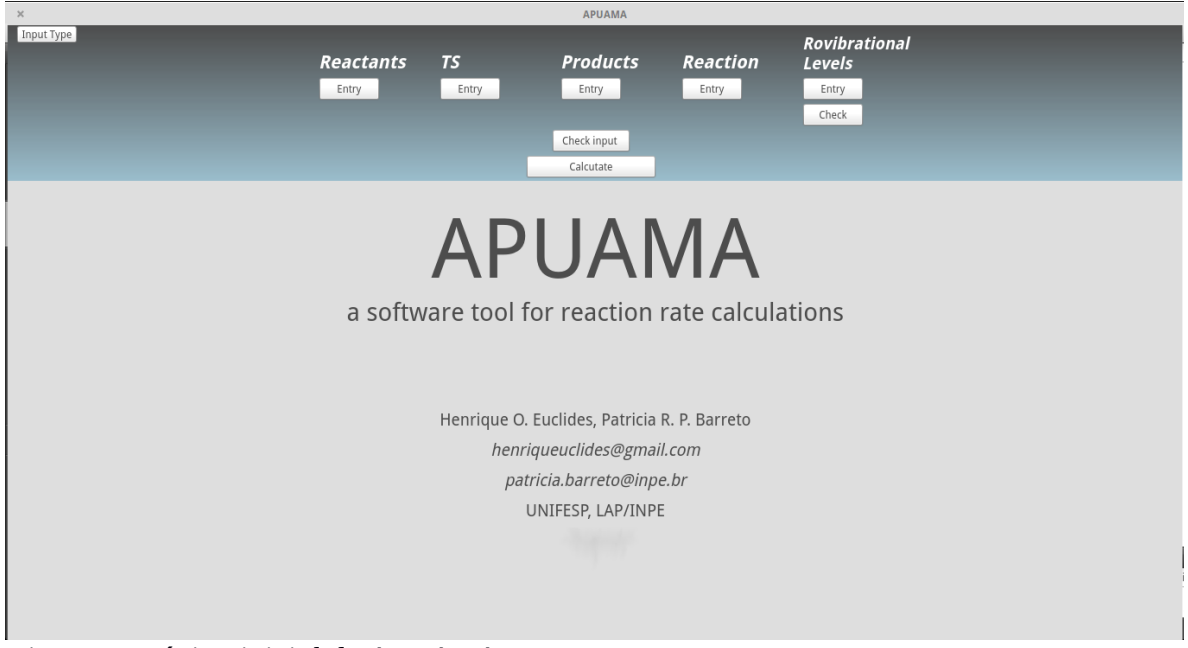

Figura 1: Página inicial do APUAMA

Nessa primeira imagem (figura 1) vemos como o programa inicia, na parte superior temos os botões de entrada de arquivo para reagentes, TS, produtos e reação que são dados obrigatórios para o cálculo da taxa, para os níveis rovibracionais fica a critério do usuário incluir ou não. Os dados de entrada seguem um padrão, e isso é mostrado apertando o botão superior esquerdo chamado "Input Type"(figura 2).

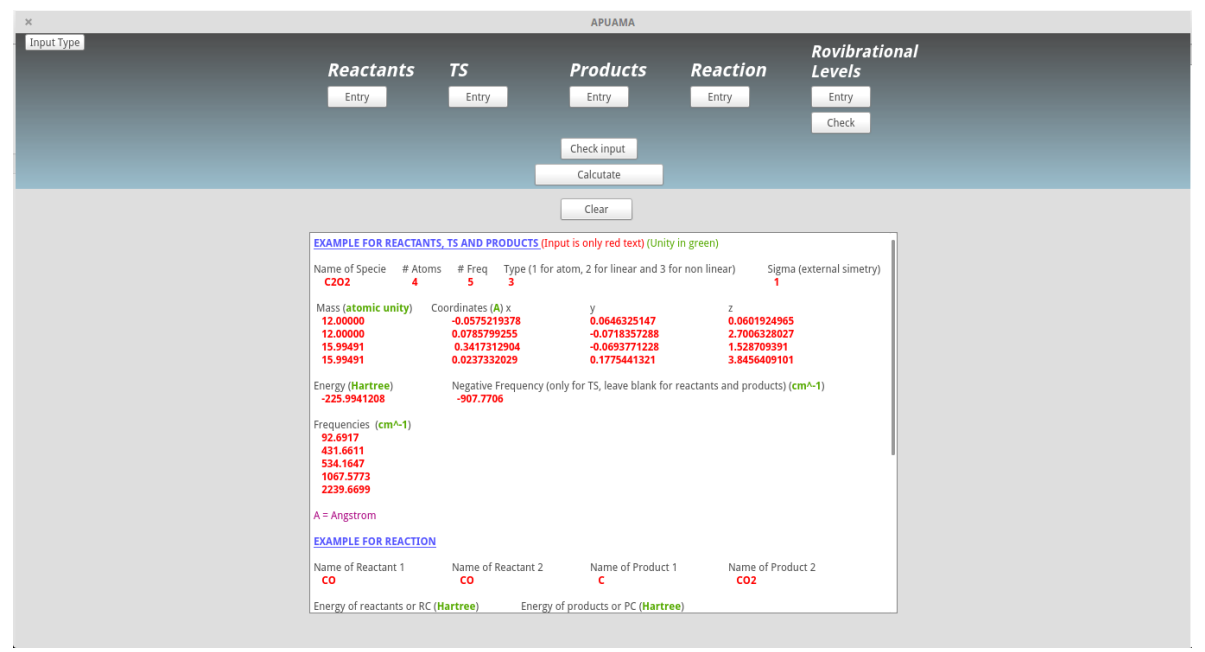

Figura 2: Tipos de entradas

Em azul estão os títulos referentes aos tipos de entrada, em vermelho os dados referentes as moléculas de interesse, como massa, coordenada, energia e frequência, e finalmente, em verde as unidades de cada entrada.

Ao entrarmos com os dados, é mostrado na tela automaticamente suas informações mais relevantes, tais como: nome das espécies, número de átomos, número de modos vibracionais, tipo de molecula (atômica, linear ou não linear), simetria externa e energia, no caso das TS também é mostrado a frequência negativa. Ao finalizar a entrada de dados é possivel conferir se todos os dados foram entrados corretamentes, e corrigir qualquer problema. Durante um cálculo, se necessário, é possivel conferir os dados iniciais pelo botão "Check Input", com isso são mostradas, novamente, todas as informações referentes aos dados iniciais (figura 3).

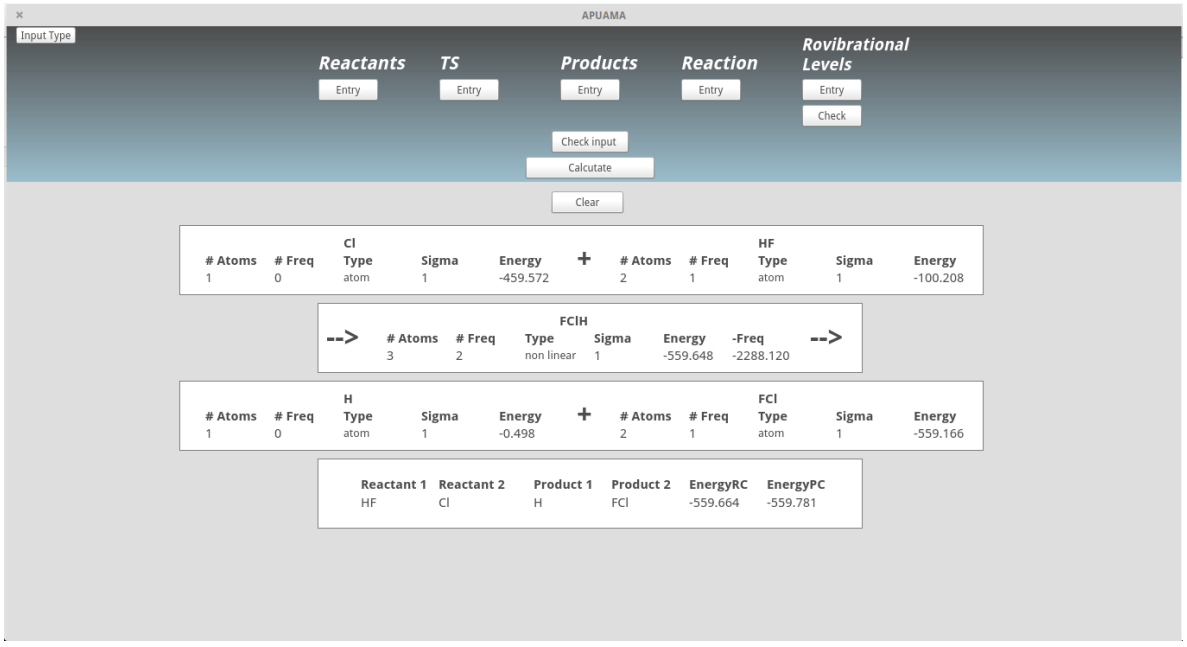

Figura 3: Informações de entrada

Após entrar com os dados obrigatórios (reagentes, produtos, TS e reação), será permitido calcular os níveis rovibracionais para a espécie desejada, para isso entramos com os valores da curva de energia potencial, calculados previamente, e inserimos o nível v para a vibração e J para rotação, como mostra a figura 4.

| Reactants   TS   Products   Reaction     Entry   Entry   Entry   Entry   Entry   Entry     Check input   Calcutate   Check input   Calcutate     Entry   Entry   Entry   Entry   Entry   Entry   Entry     Check input   Calcutate   Check input   Calcutate   Product 1   Product 2     Cl   HF   H   FCI   Product 2   Product 1   Product 2     Cl   HF   H   FCI   Image: Calcutate   Image: Calcutate   Imag                                                                                                    |            |                         | APUAMA             |                 |          |
|----------------------------------------------------------------------------------------------------|------------|-------------------------|--------------------|-----------------|----------|
| Reactants   TS   Products   Reaction   Levels     Entry   Entry   Entry   Entry   Entry   Entry   Entry   Entry   Entry   Entry   Entry   Entry   Entry   Entry   Entry   Entry   Entry   Entry   Entry   Entry   Entry   Entry   Entry   Entry   Entry   Entry   Check input   Check   Check <th></th> <th></th> <th></th> <th></th> <th>Rovibr</th>                                                                                                    |            |                         |                    |                 | Rovibr   |
| Entry Entry Entry Entry                                                                                                    | Reactants  | <u>TS</u>               | Products           | Reaction        | Levels   |
| Check input<br>Calcutate                                                                                                    | Entry      | Entry                   | Entry              | Entry           | Entry    |
| Calcutate     Enter with vibrational and rotational level (v, j)<br>(between 0 and 49) for the species you want.     Reactant 1   Reactant 2   Product 1   Product 2     C   HF   H   Ecl     v   Image: Signed and Signed and |            |                         |                    |                 | Check    |
| Calcutate     Enter with vibrational and rotational level (v,j)<br>(between 0 and 49) for the species you want.     Reactant 1   Reactant 2   Product 1   Product 2     Cl   HF   H   Fcl     v   0   0   0   0     j   0   0   0   0   0     the data were saved as "EspecieName_En.dat".   Enter   Enter   Enter                                                                                                    |            |                         | Check input        |                 |          |
| Enter with vibrational and rotational level (v,j) (between 0 and 49) for the species you want.     Reactant 1   Reactant 2   Product 1   Product 2     C   HF   H   FCI     v   0   0   0   0     j   0   0   0   0   0     the data were saved as "EspecieName_En.dat".   Enter                                                                                                    |            |                         | Calcutate          |                 |          |
| Enter with vibrational and rotational level (v.J)<br>(between 0 and 49) for the species you want.     Reactant 1   Reactant 2   Product 1   Product 2.     Cl   HF   H   FCl     v   0   0   0   0     j   0   0   0   0   0     the data were saved as "EspecieName_En.dat".   Enter   Enter   Enter                                                                                                    |            |                         |                    |                 |          |
| Enter with vibrational and rotational level (v, J)<br>(between 0 and 49) for the species you want.     Reactant 1   Reactant 2   Product 1   Product 2     Cl   HF   H   FCl     v   0   0   0   0     j   0   0   0   0   0     the data were saved as "EspecieName_En.dat".   Enter   Enter   Enter                                                                                                    |            |                         |                    |                 |          |
| (between 0 and 49) for the species you want.     Reactant 1   Reactant 2   Product 1   Product 2     Cl   HF   H   FCl     v   0   0   0   0     j   0   0   0   0   0     the data were saved as "EspecieName_En.dat".   Enter   Enter   Enter                                                                                                    | E          | nter with vibrat        | tional and rotatio | onal level (v,J | )        |
| Reactant 1 Reactant 2 Product 1 Product 2   Cl HF H FCI   v 0 0 0   j 0 0 0   the data were saved as "EspecieName_En.dat". Enter                                                                                                    | (b         | between 0 and 4         | 49) for the specie | s you want.     |          |
| Cl HF H FCl   v 0 5 0 0 0   j 0 0 0 0 0                                                                                                    | Reactant 1 | 1 Reactant              | t 2 Produc         | t1 P            | roduct 2 |
| v 0 0 0 0   j 0 0 0 0   the data were saved as "EspecieName_En.dat". Enter                                                                                                    | CI         | HF                      | н                  |                 | FCI      |
| JOLONOLOUND CONTRACTOR ON ON ON ON ON ON ON ON ON ON ON ON ON                                                                                                    | v 0        | 5                       | 0                  | h               | 0        |
| the data were saved as "EspecieName_En.dat".                                                                                                    | 0 0        | 6                       | 0                  |                 | 0 2      |
| the data were saved as "EspecieName_En.dat".<br>Enter                                                                                                    |            |                         |                    |                 |          |
| the data were saved as "EspecieName_En.dat".<br>Enter                                                                                                    |            |                         |                    |                 |          |
| Enter                                                                                                    | the data v | were saved as "EspecieN | Name_En.dat".      |                 |          |
|                                                                                                    |            |                         | Enter              |                 |          |
|                                                                                                    |            |                         |                    |                 |          |
|                                                                                                    |            |                         |                    |                 |          |
|                                                                                                    |            |                         |                    |                 |          |
|                                                                                                    |            |                         |                    |                 |          |
|                                                                                                    |            |                         |                    |                 |          |
|                                                                                                    |            |                         |                    |                 |          |

Figura 4: Entrada para os níveis rovibracionais

Cada nível rovibracional que desejamos incluir deve ser associado a apenas uma espécie, por exemplo: para a reação HF + Cl = HCl + F, devemos entrar com os dados da curva de energia potencial para HF, e depois outro conjunto de dados para HCl. Depois podemos verificar a tabela com todos esses níveis, figura 5, onde cada elemento da tabela (v, J) é um nível de energia com v de vibração e J de rotação.

|                                    |                                                                                                    |                                                                                                    |                                                                                                    | APUAMA                                                                                                    |                                                                                                    |                                                                                                    |                                                                                                    |
|------------------------------------|----------------------------------------------------------------------------------------------------|----------------------------------------------------------------------------------------------------|----------------------------------------------------------------------------------------------------|----------------------------------------------------------------------------------------------------|----------------------------------------------------------------------------------------------------|----------------------------------------------------------------------------------------------------|----------------------------------------------------------------------------------------------------|
|                                    | Reactant<br>Entry                                                                                     | S TS<br>Enti                                                                                          | a de la companya de la companya de la | Products<br>Entry                                                                                                    | Reacti<br>Entry                                                                                       | R<br>ion L                                                                                                    | ovibration<br>evels<br>Entry                                                                          |
|                                    |                                                                                                    |                                                                                                    |                                                                                                    | Check input<br>Calcutate                                                                                                |                                                                                                    |                                                                                                    | Check                                                                                                 |
| т                                  | able with tl                                                                                          | ne levels o                                                                                           | of vibration                                                                                                    | Clear<br>al and rota                                                                                                    | tional ener                                                                                           | gy (v, J).                                                                                                    |                                                                                                    |
|                                    | 1                                                                                                    | 2                                                                                                    | 3                                                                                                    | 4                                                                                                    | 5                                                                                                    | 6                                                                                                    | 7                                                                                                    |
| 1                                  | 1129.08073                                                                                            | 1132.85274                                                                                            | 1140.39663                                                                                                    | 1151.71216                                                                                                    | 1166.79893                                                                                            | 1185.65644                                                                                                    | 1208.28406                                                                                            |
| 2                                  | 3368.54798                                                                                            | 3372.28408                                                                                            | 3379.75615                                                                                                    | 3390.96395                                                                                                    | 3405.90710                                                                                            | 3424.58510                                                                                                    | 3446.99733                                                                                            |
| 3                                  | 5587.63820                                                                                            | 5591.33955                                                                                            | 5598.74212                                                                                                    | 5609.84567                                                                                                    | 5624.64983                                                                                            | 5643.15410                                                                                                    | 5665.35788                                                                                            |
| 4                                  | 7787.43820                                                                                            | 7791.10592                                                                                            | 7798.44124                                                                                                    | 7809.44391                                                                                                    | 7824.11357                                                                                            | 7842.44975                                                                                                    | 7864.45183                                                                                            |
| 5                                  | 9968.93967                                                                                            | 9972.57486                                                                                            | 9979.84510                                                                                                    | 9990.75017                                                                                                    | 10005.28971                                                                                           | 10023.46324                                                                                                    | 10045.27018                                                                                           |
|                                    |                                                                                                    |                                                                                                    |                                                                                                    |                                                                                                    |                                                                                                    |                                                                                                    |                                                                                                    |
| 6                                  | 12133.03921                                                                                           | 12136.64291                                                                                           | 12143.85021                                                                                                    | 12154.66085                                                                                                    | 12169.07450                                                                                           | 12187.09069                                                                                                    | 12208.70884                                                                                           |
| 6                                  | 12133.03921<br>14280.53831                                                                            | 12136.64291<br>14284.11156                                                                            | 12143.85021                                                                                                    | 12154.66085                                                                                                    | 12169.07450                                                                                           | 12187.09069                                                                                                    | 12208.70884                                                                                           |
| 6<br>7<br>8                        | 12133.03921<br>14280.53831<br>16412.14336                                                             | 12136.64291<br>14284.11156<br>16415.68716                                                             | 12143.85021<br>14291.25795<br>16422.77464                                                                                                    | 12154.66085<br>14301.97725<br>16433.40558                                                                               | 12169.07450<br>14316.26912<br>16447.57964                                                             | 12187.09069<br>14334.13311<br>16465.29639                                                                               | 12208.70884<br>14355.56862<br>16486.5552€                                                             |
| 6<br>7<br>8<br>9                   | 12133.03921<br>14280.53831<br>16412.14336<br>18528.46567                                              | 12136.64291<br>14284.11156<br>16415.68716<br>18531.98097                                              | 12143.85021<br>14291.25795<br>16422.77464<br>18539.01146                                                                                                    | 12154.66085<br>14301.97725<br>16433.40558<br>18549.55692                                                                | 12169.07450<br>14316.26912<br>16447.57964<br>18563.61703                                              | 12187.09069<br>14334.13311<br>16465.29639<br>18581.19135                                                                | 12208.70884<br>14355.56865<br>16486.5552€<br>18602.27934                                              |
| 6<br>7<br>8<br>9                   | 12133.03921<br>14280.53831<br>16412.14336<br>18528.46567<br>20630.02143                               | 12136.64291<br>14284.11156<br>16415.68716<br>18531.98097<br>20633.50916                               | 12143.85021<br>14291.25795<br>16422.77464<br>18539.01146<br>20640.48452                                                                                                    | 12154.66085<br>14301.97725<br>16433.40558<br>18549.55692<br>20650.94730                                                 | 12169.07450<br>14316.26912<br>16447.57964<br>18563.61703<br>20664.89716                               | 12187.09069<br>14334.13311<br>16465.29639<br>18581.19135<br>20682 33370                                                 | 12208.70884<br>14355.56862<br>16486.5552(<br>18602.27934                                              |
| 6<br>7<br>8<br>9<br>10             | 12133.03921<br>14280.53831<br>16412.14336<br>18528.46567<br>20630.02143                               | 12136.64291<br>14284.11156<br>16415.68716<br>18531.98097<br>20633.50916                               | 12143.85021<br>14291.25795<br>16422.77464<br>18539.01146<br>20640.48452                                                                                                    | 12154.66085<br>14301.97725<br>16433.40558<br>18549.55692<br>20650.94730                                                 | 12169.07450<br>14316.26912<br>16447.57964<br>18563.61703<br>20664.89716                               | 12187.09069<br>14334.13311<br>16465.29639<br>18581.19135<br>20682.33370                                                 | 12208.70884<br>14355.56865<br>16486.55524<br>18602.27934<br>20703.25637                               |
| 6<br>7<br>8<br>9<br>10<br>11       | 12133.03921<br>14280.53831<br>16412.14336<br>18528.46567<br>20630.02143<br>22717.23174                | 12136.64291<br>14284.11156<br>16415.68716<br>18531.98097<br>20633.50916<br>22720.69280                | 12143.85021<br>14291.25795<br>16422.77464<br>18539.01146<br>20640.48452<br>22727.61482                                                                                                    | 12154.66085       14301.97725       16433.40558       18549.55692       20650.94730       22737.99759                   | 12169.07450<br>14316.26912<br>16447.57964<br>18563.61703<br>20664.89716<br>22751.84080                | 12187.09069<br>14334.13311<br>16465.29639<br>18581.19135<br>20682.33370<br>22769.14404                                  | 12208.70884<br>14355.56865<br>16486.55524<br>18602.27934<br>20703.25637<br>22789.90678                |
| 6<br>7<br>8<br>9<br>10<br>11<br>12 | 12133.03921<br>14280.53831<br>16412.14336<br>18528.46567<br>20630.02143<br>22717.23174<br>24790.42260 | 12136.64291<br>14284.11156<br>16415.68716<br>18531.98097<br>20633.50916<br>22720.69280<br>24793.85786 | 12143.85021<br>14291.25795<br>16422.77464<br>18539.01146<br>20640.48452<br>22727.61482<br>24800.72826                                                                                                    | 12154.66085       14301.97725       16433.40558       18549.55692       20650.94730       22737.99759       24811.03362 | 12169.07450<br>14316.26912<br>16447.57964<br>18563.61703<br>20664.89716<br>22751.84080<br>24824.77363 | 12187.09069       14334.13311       16465.29639       18581.19135       20682.33370       22769.14404       24841.94788 | 12208.70884<br>14355.56862<br>16486.55524<br>18602.27934<br>20703.25637<br>22789.90678<br>24862.55588 |

Figura 5: Tabela com as energias de vibração e rotação (v, J)

Com a inclusão dos níveis rovibracional ocorre uma alteração da energia inicial dos reagentes e/ou produtos, que são automaticamente acrescidas da energia rovibracional desejada. Utilizando o botão "Check Input", aparecerá os dados inicias dos reagentes, TS e produtos, porém com as novas energias, que trocaram de cor, passaram do preto para o vermelho, conforme mostra a figura 6.

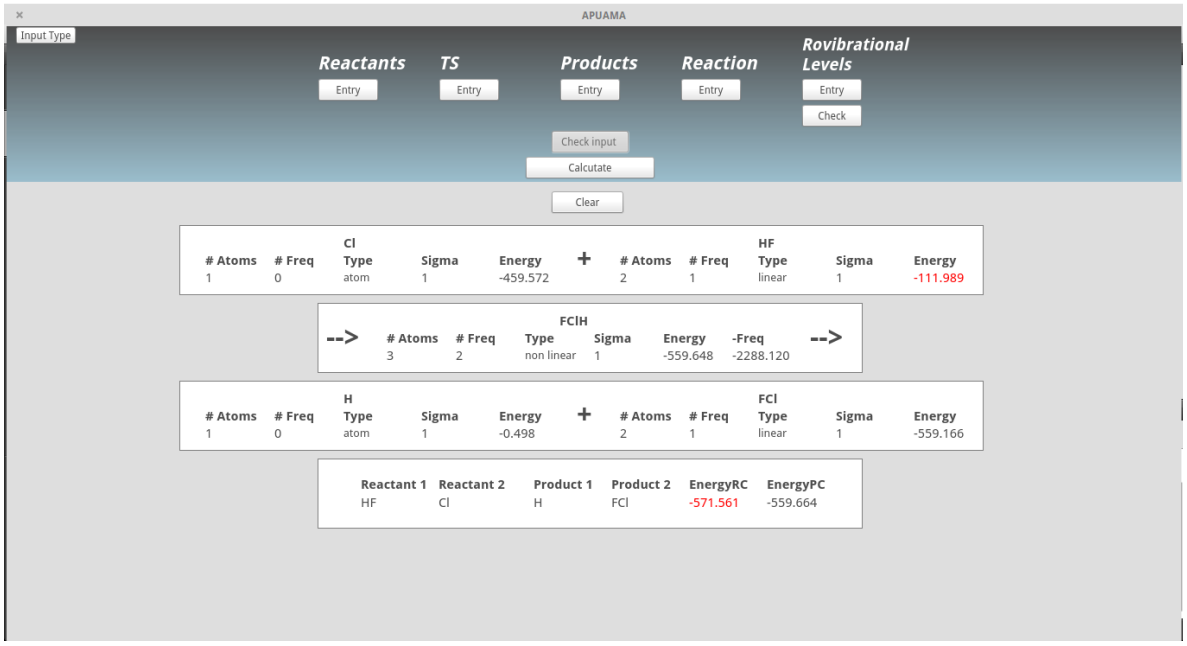

Figura 6: Dados de entrada após a inclusão nos níveis

Depois de incluir os dados necessários, podemos calcular a taxa apertando o botão "Calculate". Se os arquivos de entrada estiverem corretos, será criada uma pasta com o nome da sua TS no mesmo diretório onde estavam as entradas, e serão salvos os dados de saída. Será exibida na tela quatro botões para as saídas, figura 7. Isto pode ser visualizado na parte inferior da janela, onde mostramos o caminho onde foi criado o diretório com os arquivos de saída.

| ×           |                                                  |                                                        | APUAMA                         |                           |                                           |
|-------------|--------------------------------------------------|--------------------------------------------------------|--------------------------------|---------------------------|-------------------------------------------|
| Input Type: | Reactants<br>Entry                               | <b>TS</b><br>Entry                                     | Products<br>Entry              | Reaction<br>Entry         | Rovibrational<br>Levels<br>Entry<br>Check |
|             |                                                  |                                                        | Calcutate                      |                           | _                                         |
|             | Succes<br>For rat                                | sfully calcula<br>e and correctio                      | ted rate, choose t             | the outputs bel           | ow.                                       |
|             | For mir<br>For end<br>For rat                    | nimum energy  <br>ergy barriers, ai<br>e as Arrhenius. | path (MEP).                    | MEP<br>arriers<br>rhenius |                                           |
|             |                                                  |                                                        |                                |                           |                                           |
|             | <b>all data is save</b><br>/home/henrique/Dropbo | ed in<br>x/IC/Taxa/codigos/Pa                          | rte Grafica/HCl/FClH_(01,04)_( | 03,02)_Outputs/           |                                           |

Figura 7: Saídas do programa

Ao apertarmos o botão "Rate", será exibido um gráfico comparando a taxa com as correções de tunelamento utilizadas, onde inclusive podemos salvar esse gráfico no mesmo diretório designado para as saídas, figura 8. Para as correções de tunelamento de Eckart e pequena curvatura (onde temos integrais que não podem ser resolvidas analiticamente), foi necessário utilizar integração numérica para resolver esses coeficientes de transmissão.

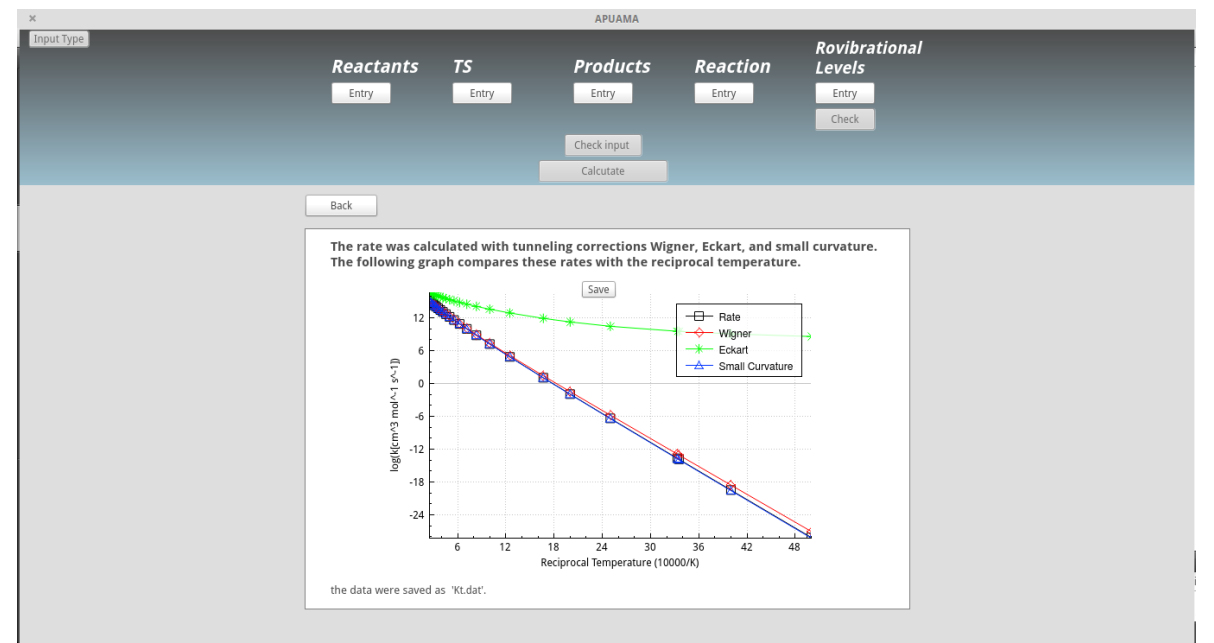

Figura 8: Plot de Arrhenius da taxa de reação com as correções de tunelamento consideradas

Apertando o botão "MEP", exibimos um gráfico que compara o caminho de mínima energia com a correção de energia de ponto zero, figura 9.

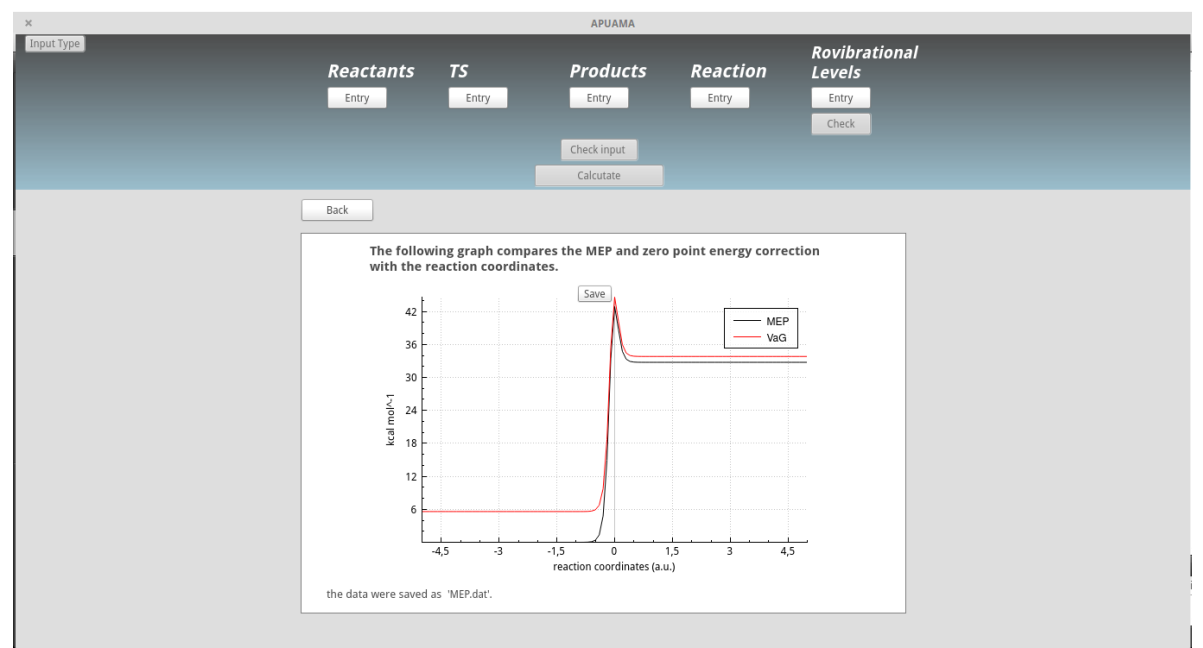

Figura 9: Gráfico do caminho de mínima energia

Para o botão "Barriers", exibimos as barreiras de energia no sentido direto e reverso, com a correção de energia de ponto zero ZEP, entalpia de reação e ângulo de inclinação, figura 10.

| × |                    |                                    | APUAMA                   |                        |                                  |
|---|--------------------|------------------------------------|--------------------------|------------------------|----------------------------------|
|   | Reactants<br>Entry | TS<br>Entry                        | Products<br>Entry        | Reaction<br>Entry      | Rovibrational<br>Levels<br>Entry |
|   |                    |                                    | Check input<br>Calcutate |                        | Uletx                            |
|   | Back               |                                    |                          |                        |                                  |
|   | V                  | / <sub>a</sub> <sup>G</sup> f= 39  | .0156                    | kcal mol <sup>-1</sup> |                                  |
|   | N                  | / <sub>a</sub> <sup>G</sup> r = 10 | .7992                    | kcal mol <sup>-1</sup> |                                  |
|   | C                  | 0H f = 28                          | .0846                    | kcal mol <sup>-1</sup> |                                  |
|   | E                  | 8eta = 79                          | .5912                    | DEG                    |                                  |
|   | ti                 | ne data were saved a               | as 'Ke.dat'.             |                        |                                  |
|   |                    |                                    |                          |                        |                                  |
|   |                    |                                    |                          |                        |                                  |
|   |                    |                                    |                          |                        |                                  |
|   |                    |                                    |                          |                        |                                  |

Figura 10: Barreiras de energia, entalpia de reação e ângulo de inclinação

As taxas foram calculadas para um conjunto de temperaturas variando entre 200 e 4000K, de acordo com a TST convencional e três formas de tunelamento diferentes, Wigner, Eckart e pequena curvatura, conforme mostrado na figura 8. Porém para apresentar estes dados de forma compacta ou utilizar em mecanismos cinéticos é necessário escrevelos na forma de Arrhenius [10]. Dentro do código APUAMA existe uma rotina para fazer um ajuste não linear dos dados da taxa e apresentá-los desta forma, como mostra a figura 11, que é chamada através do botão "Arrhenius".

| ×                            |               |                  | APUAMA                    |              |      |                         |
|------------------------------|---------------|------------------|---------------------------|--------------|------|-------------------------|
| InputType<br>Reacta<br>Entry | nts TS        | intry            | Product.<br>Entry         | s Read       | tion | Rovibrational<br>Levels |
|                              |               |                  |                           |              |      | Check                   |
|                              |               |                  | Calcutate                 |              |      |                         |
| Back                         |               |                  |                           |              |      |                         |
|                              |               | k(T) =           | = AT <sup>n</sup> exp(-F- | /RT)         |      |                         |
|                              |               | K(1)             |                           |              |      |                         |
|                              | k(t)          | 9.665528e+07     | 2.546171e+00              | 3.840950e+04 |      |                         |
|                              | Wigner        | 5.839335e+07     | 2.590219e+00              | 3.722796e+04 | -    |                         |
|                              | Eckart        | 5.453645e+00     | 4.482451e+00              | 2.868394e+03 |      |                         |
|                              | CVT           | 9.321684e+07     | 2.547575e+00              | 3.851622e+04 |      |                         |
|                              |               |                  |                           |              |      |                         |
|                              | the data were | e saved as 'Arrh | n.dat'.                   |              |      |                         |
|                              |               |                  |                           |              |      |                         |
|                              |               |                  |                           |              |      |                         |
|                              |               |                  |                           |              |      |                         |
|                              |               |                  |                           |              |      |                         |
|                              |               |                  |                           |              |      |                         |

Figura 11: Taxa como Arrhenius

Todos os dados calculados são salvos em arquivos de texto, em diretórios criados pelo APUAMA para este fim, são eles: MEP.dat, para o caminho de mínima energia, Kt.dat, para a taxa de reação, Ke.dat, para o resumo das energias, Arrh.dat para os coeficientes de Arrhenius, A, n, E a e o RMS (erro quadrático médio) de cada ajuste, além de poder salvar os gráficos da MEP e taxa em arquivos BMP. Com isso os dados podem ser utilizados em tabelas e programas gráficos diversos.

#### 3. Resultados Obtidos

1. 
$$CO+CO = CO_2+C$$

O cálculo para essa reação é importante para formação de carbono livre em processos de altas temperaturas, tais como em fluxo de gás, e descargas elétricas de não equilíbrio. Esta reação é importante também em processos de reentrada na atmosfera. Segundo ESSENHIGH [11], essa reação só ocorre se os reagentes estiverem em seu estado rovibracional elevado. A figura 12 apresenta a taxa calculada pelo APUAMA para CO no nível rovibracional (8, 8) idêntico para os 2 reagentes.

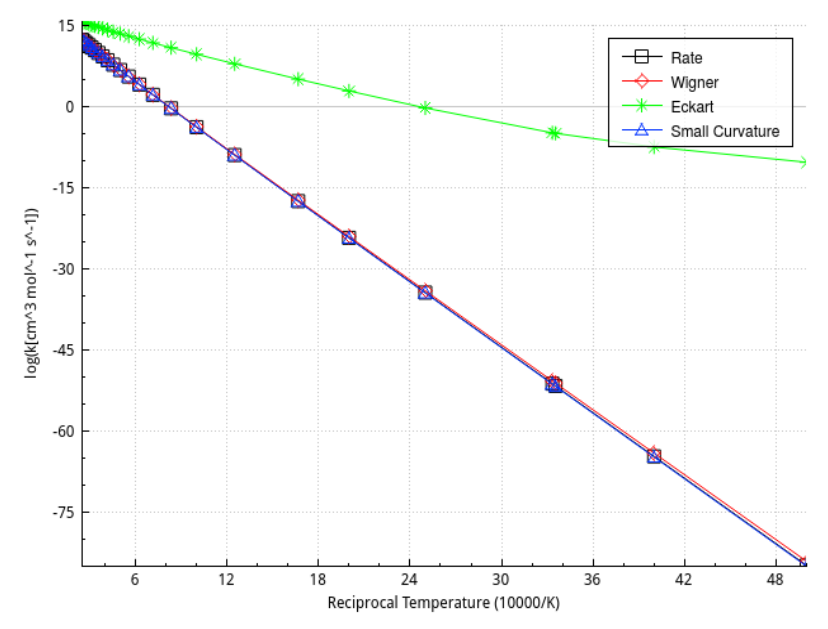

Figura 12: Comparação das taxas com a temperatura recíproca para a reação  $CO + CO = CO_2 + C$ , com os níveis rovibracionais (8, 8)

Nessa figura 12, podemos observar uma maior correção de tunelamento de Eckart para baixas temperaturas. Mesmo nesse nível rovibracional, sabemos que a taxa ainda não esta condizente com os valores experimentais. Na figura 13, podemos notar que esta reação endotérmica calculada pelo APUAMA, com barreira de 91.77 kcal mol<sup>-1</sup> e após correção de ponto zero, de 92.53 kcal mol<sup>-1</sup>, a barreira no sentido reverso é de 31.28 kcal mol<sup>-1</sup> já com a correção de ponto zero, e a entalpia de reação de 61.07 kcal mol<sup>-1</sup>. O ângulo de inclinação é de 58.51°.

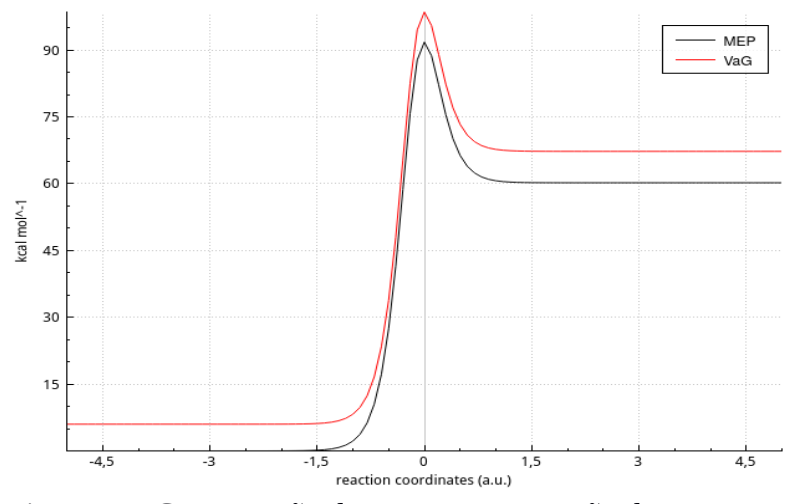

Figura 13: Comparação da MEP com correção de ponto zero para a reação CO + CO = CO<sub>2</sub> + C, com os níveis rovibracionais (8, 8)

Foram calculadas quatro níveis vibracionais diferentes mantendo o nível rotacional igual a 0 para o sistema completamente singleto, e um nível para um sistema misto, singleto/tripleto. A figura 14 compara as taxas de reações convencionais obtidas para os níveis vibracionais (15, 15), (16, 16), (17, 15), (20, 15) do sistema singleto, e (5, 3) para o sistema misto, calculadas via APUAMA. Nestes casos o primeiro número é o nível vibracional do primeiro CO e o segundo o nível vibracional do segundo CO, uma vez que eles estão rotacional 0. Estas novas taxas são comparadas com dados de referência. A referência [11] está de acordo com o nível vibracional (16, 16), e as referências MAK [12], DUN [13] e IVA [14] estão próximas do nível (20, 15).

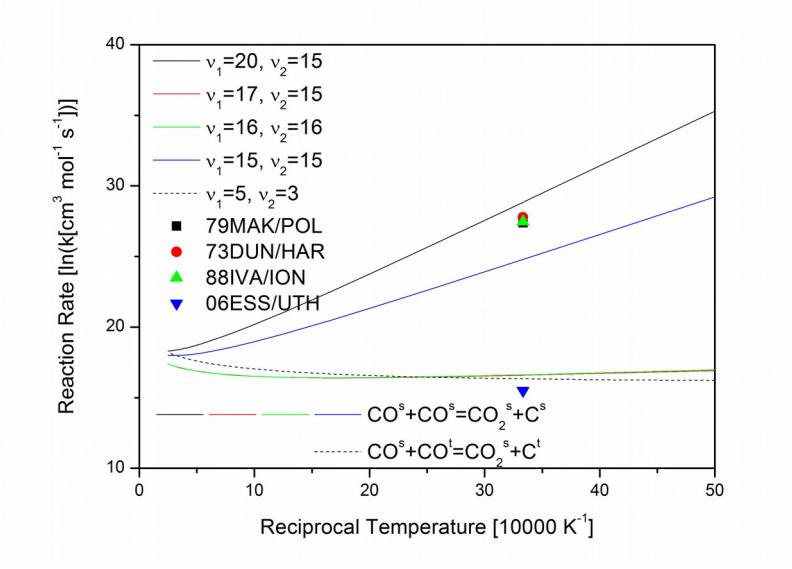

Figura 14: Comparação da taxa de reação para diversos níveis vibracionais e dados experimentais

#### 2. $C_2H_5OH + H_2O = C_2H_4 + HOH_2OH$

Em colaboração com a Dr. Alessandra F. Albernaz [15] da Universidade de Brasília (UnB), foi realizado o cálculo da taxa de dissociação do etanol hidratado via APUAMA. Na figura 15 é possível observar a diferença do cálculo da taxa convencional (linha preta) com a correção de Eckart (linha verde) isso ocorre porque em baixas temperaturas a transição de elétrons entre reagentes e produtos é maior para essa reação, devido ao tunelamento.

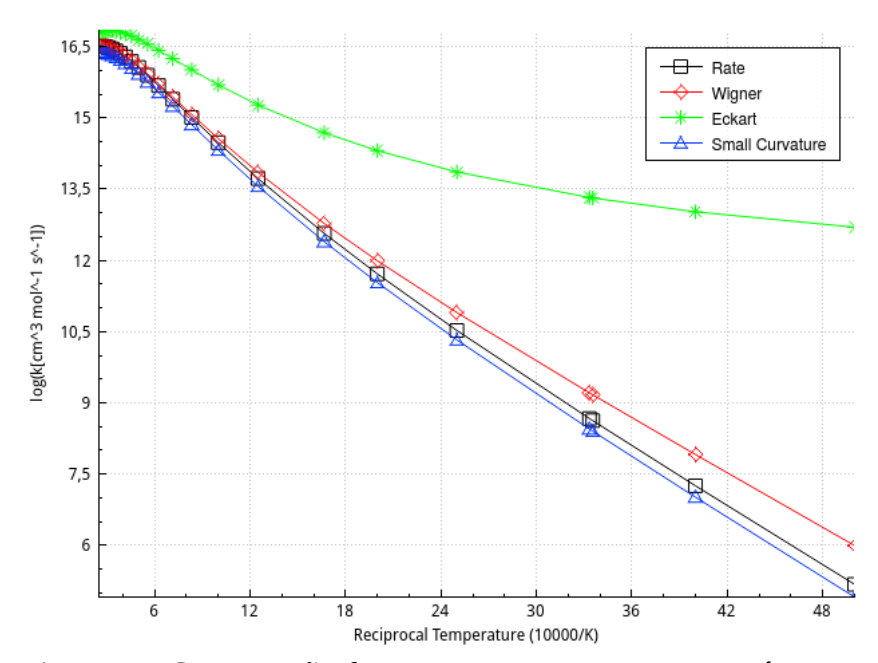

Figura 15: Comparação das taxas com a temperatura recíproca para o etanol hidratado

### 4. Conclusão

Nosso objetivo foi desenvolver um código simples de interface gráfica auto explicativa, fácil de utilizar e de obtenção de resultados rápidos para a determinação da velocidade de reação para sistemas gerais. O código desenvolvido permite calcular a taxa de sistemas bimolecular, unimolecular, troca e isomerização, levando em consideração niveis rovibracionais de espécies diatômicas, desde de que a superfície de energia potencial seja especificada a priori. O código apresentado foi testado para sistemas pequenos 3 e 4 átomos, levando em consideração os niveis rovibracionais e sistemas grandes de 12 átomos, não apresentando limitação de números de átomos.

Hoje levamos em consideração três fatores de tunelamento, sendo que, Wigner não é a melhor correção a ser feita, pois depende somente da frequência imaginária da estrutura de transição e não leva em consideração a coordenada de reação. E a correção de Eckart que superdimensiona o tunelamento.

Algumas modificações ainda podem ser implementadas, entre elas, podemos citar: inclusão de outros efeitos de tunelamentos e cálculos de propriedades termodinâmicas de espécies químicas, também escritas na forma polinomial, para a utilização em códigos cinéticos.

Desde trabalho resultou:

- Trabalho apresentado no CHITEL 2015 Congresso de Químicos Teóricos de Expressão Latina, foi realizado nos dias 26-31 de julho de 2015 em Turim, IT, com o título: The Code to determine the rate constant using the rovibrational level of reagent and products.
- Trabalho apresentado no XVIII Simpósio Brasileiro de Química Teórica, que aconteceu em Pirenópolis (GO) de 22 à 25 de Novembro 2015, com o título: Reaction rate of HX+Y systems, with X,Y = H, F, Cl or Br and XY.
- Trabalho aceito para o ISWA International Symposium and Workshop on Astrochemistry, que será realizado em Campinas-SP de 3 à 8 de julho de 2016, com o título: APUAMA: A Software tool for reaction rate calculations.

### Referências

[1] BARRETO, P. R. P. Termodinâmica de Gases a Altas Temperaturas e Misturas Quimicamente Reagentes. [S.l.], 2002.

[2] FRISCH, M. J. et al. Gaussian 98, Revision A.9. Pittsburgh PA, 1998. Gaussian.

[3] WERNER, H.-J. et al. MOLPRO, version, a package of ab initio programs. See.

[4] M.W.SCHMIDT et al. General atomic and molecular electronic structure system. J. Comput. Chem., v. 14, p. 1347, 1993.

[5] ANDERSSON, K. et al. MOLCAS Version 5.4. Sweden: [s.n.], 2002.

[6] AIDAS, K. et al. "the dalton quantum chemistry program system". WIREs Comput. Mol. Sci., v. 4, p. 269, 2014.

[7] BARRETO, P. R. P.; GARGANO, R.; VILELA, A. F. A. A simple program to determine the reaction rate and thermodynamic properties of reacting system. J. Mol. Struct. (Theochem), v. 639, p. 167, 2003.

[8] BARRETO, P. R. P.; GARGANO, R.; VILELA, A. F. A. Theoretical study of the reactions bf3+ bx, where x = h or n. I. J. Quantum Chem., v. 103, p. 685, 2005.

[9] QT. 2015. Site: <u>www.qt.io</u>.

[10] ARRHENIUS, S. A. On the reaction rate of the inversion of non-refined sugar upon souring. Z.Phys., v. 4, p. 226, 1889.

[11] ESSENHIGH, K. A. et al. Gas-phase boudouard disproportionation reaction between highly vibrationally excited co molecules. Chem. Phys., v. 330, p. 506, 2006.

[12] MAKSIMOV, A. I. et al. Khim. Vys. Energy, v. 13, p. 358, 1979.

[13] DUNN, O.; HARTECK, P.; DONDES, S. J. Phys. Chem., v. 77, p. 878, 1973.

[14] IVANOV, E. E. et al. Khim. Fiz., v. 7, p. 1694, 1988.

[15] ALBERNAZ, A. F. 2015. Trabalho não publicado.